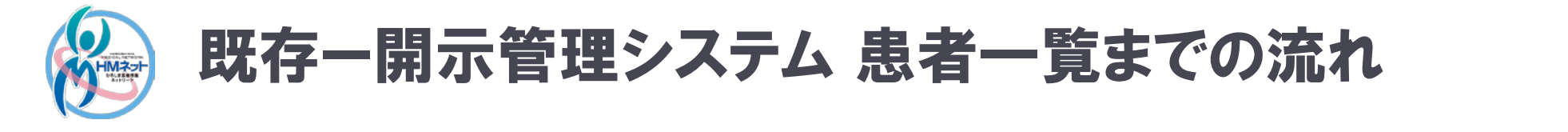

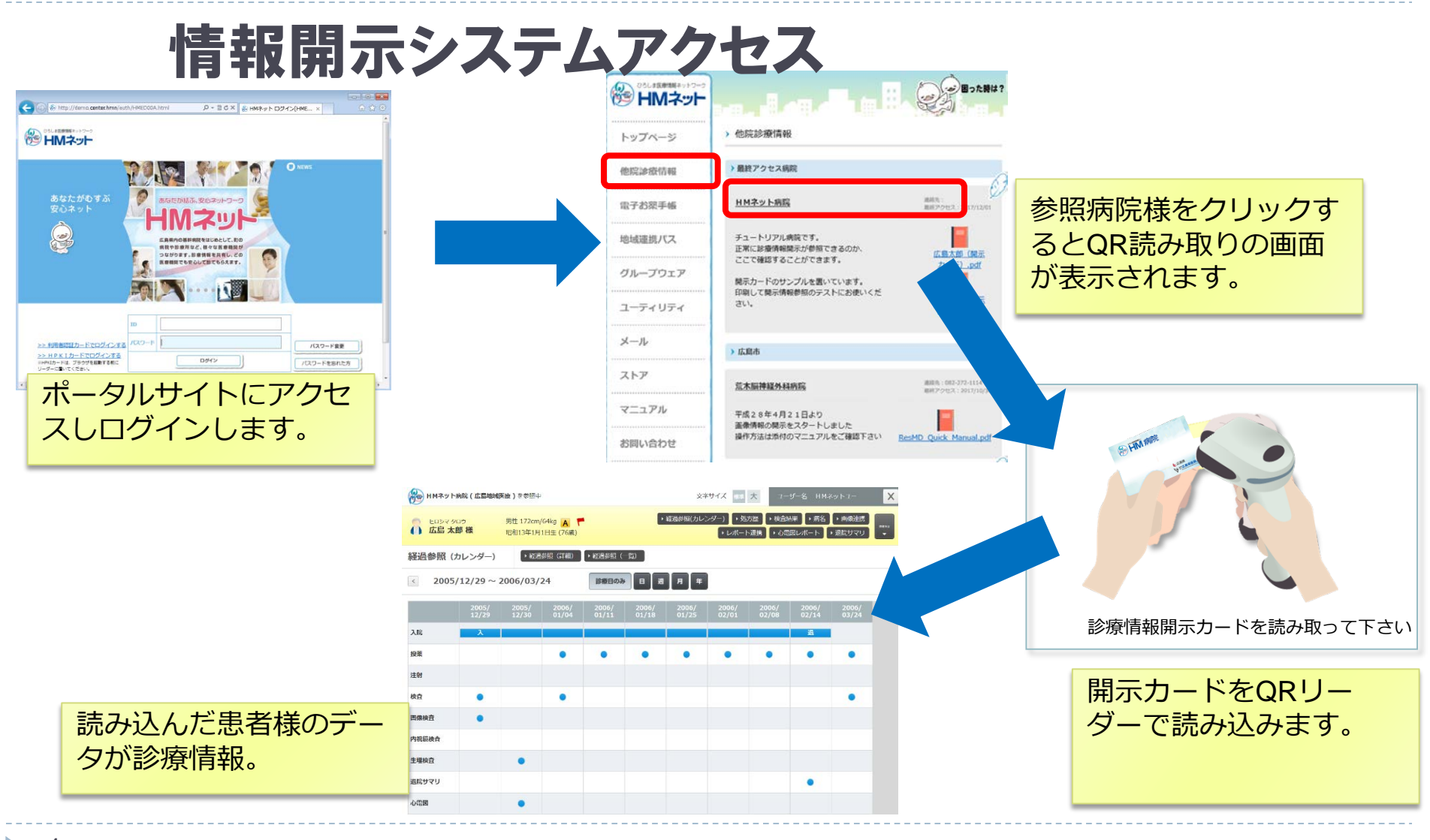

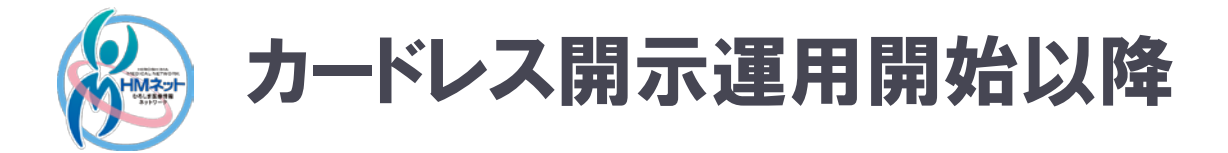

## ・一度カードを読み込めば次回より患者一覧より参照が可能 (カードを預かるのは最初の1度目のみ。) ・患者一覧より除外する場合は、非表示設定が可能

2

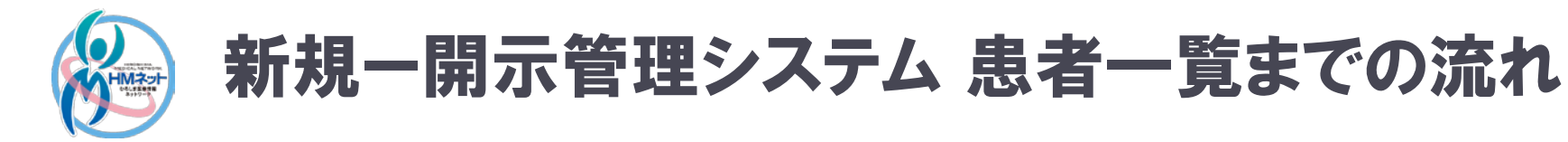

## 情報開示システムアクセス

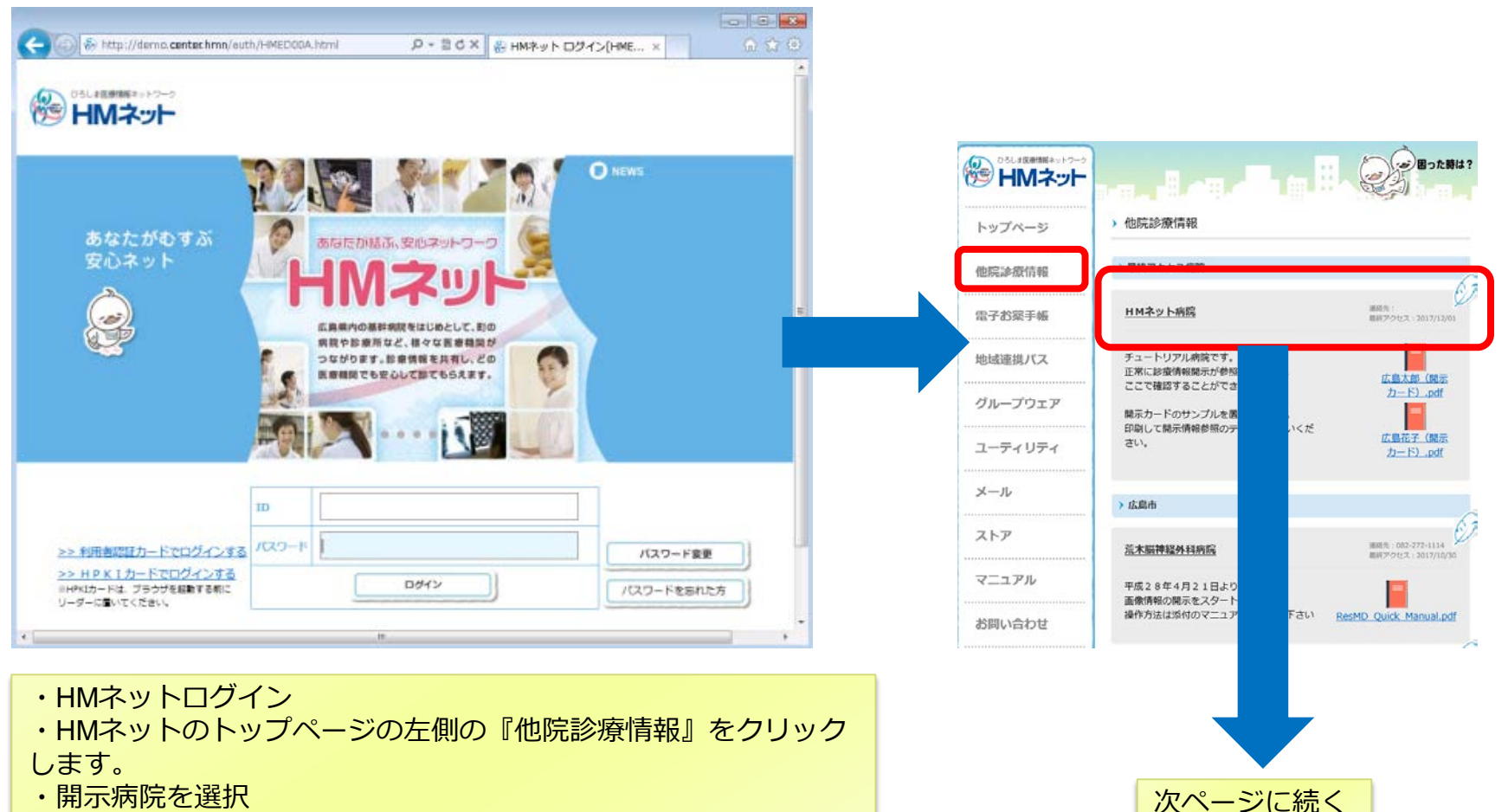

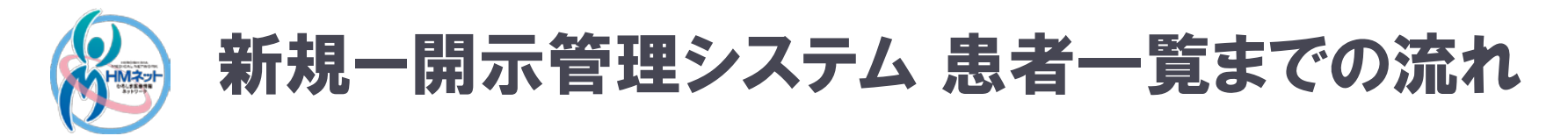

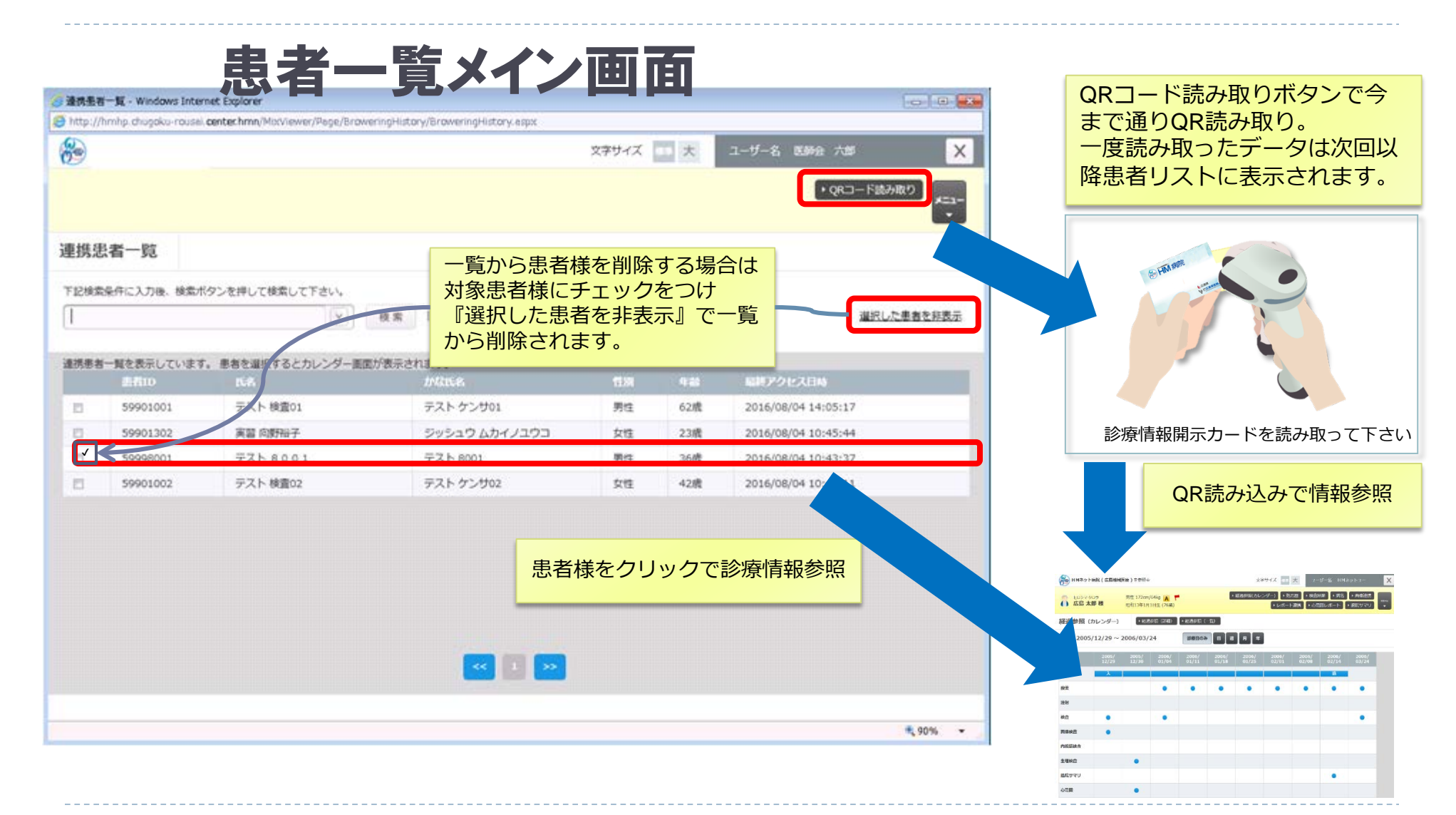

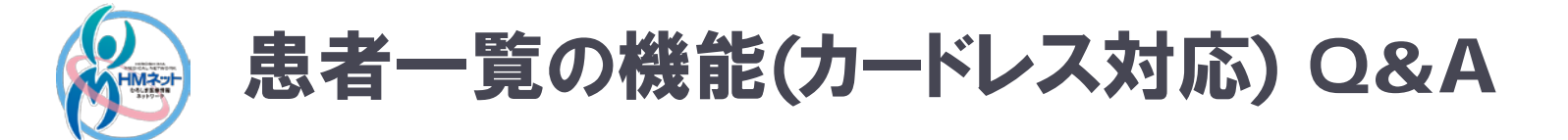

Q:患者一覧から患者を非表示にして再度表示したい場合はどうすればよいですか。 A:再度開示カードを預かり読み込ませることにより患者一覧に上げることができます。

Q:利用者が属している施設単位での患者一覧を表示することができますか。 A:利用者単位での患者一覧になっております。

Q:「お気に入り」から開示病院を選択した場合、カードレス開示の画面になりません。

A:一度、「お気に入り」登録から削除して、再度「お気に入り」登録をお願い致します。